## WORLD PM2024: Abstract Submission Procedures

#### Step 1: Create your account

1) Click "Online Abstract Submission" button on the website to access to the online system https://www.worldpm2024.com/cfp.html

**Online Abstract Submission** 

## 2) Click "Create an Account"

| WORLD PM202<br>13-17 October 2024 YOKOHAMA, J                                                                                             | 2024 Powder Metallurgy World<br>Congress & Exhibition                                                                                                    |
|----------------------------------------------------------------------------------------------------|----------------------------------------------------------------------------------------------------|
| New Submission - 2024 Powder Metallurgy World Congress & Exh                                                                              | ibition                                                                                                    |
| Abstract Submission Period: October 16, 2023 (Mon.) 00:<br>Standard Time)<br>You will not be able to submit, edit your registered informa | :00(Japan Standard Time) to January 15, 2024 (Mon.) 23:59(Japan                                                                                                    |
| Log in<br>Log-in ID<br>Log-in ID<br>Password<br>Password<br>Password?                                                                     | Note<br>How to log in<br>You are required to log in to this service. Please create an<br>account if you don't have one. Account registration will be<br>unavailable after the registration deadline.<br>Notes                                                                                                    |
| +) Login<br>Create an Account →                                                                                                    | <ul> <li>If you haven't received an email after creating an account<br/>or registering abstracts, your registered email may be<br/>invalid or incorrect. Please beware of a space, a mistake of<br/>hyphen/underbar or comma/dot.</li> <li>SSL (Secure Sockets Layer) encryption is used in this<br/>system to protect your submitted information while<br/>transmitting to and from the server.</li> </ul> |

# 3) Input your information

| Enter your profile                                                          |                           |                                              |                 |
|-----------------------------------------------------------------------------|---------------------------|----------------------------------------------|-----------------|
| Please register your profile and Log-in                                     | information.              | Read "Policy on Handling Persor              | nal Information |
| Policy on Handling of Persor                                                | al Information   Wo       | orld PM2024                                  |                 |
| World PM2024 - Policy on Handling of                                        | Personal Information      |                                              | Î               |
| 1. Purpose of Use of Personal Informa                                       | ation                     |                                              |                 |
| The Congress may use the submitted<br>- Submitting abstract to the Congress | personal information only | y for the following purposes:                | -               |
| I agree to the terms of use<br>Required                                     | O I Agree                 | opean Economic Area, please click here for t | he              |
|                                                                             | privacy notice.           | <u></u>                                      |                 |

| Profile Fill out all "Requ             | ired" items                                                                                           |
|----------------------------------------|----------------------------------------------------------------------------------------------------|
| Title Required                         | O Prof. O Dr. O Mr. O Ms. O Do not want to answer                                                     |
|                                        | ○ 0ther                                                                                               |
| If you select "other", please specify: |                                                                                                    |
| Name (Required)                        | Given/First Middle (Optional) Family/Last                                                             |
|                                        | e.g. Taro e.g. James e.g. Yamada                                                                      |
| Affiliation (Required)                 |                                                                                                    |
| Street Address / City (Required)       |                                                                                                    |
|                                        |                                                                                                    |
|                                        |                                                                                                    |
|                                        | 1.                                                                                                    |
|                                        | e.g.) 1-2-3 Hitumi-cno, Chiyoda-ku, Tokyo                                                             |
| Country Required                       | Please select.                                                                                        |
| Email Required                         |                                                                                                    |
|                                        | All the emails from this system will be sent to this email. Please make sure to enter it correctly.   |
| TEL (Required)                         | All e-mail from Secretariat and the system will<br>e.g.) +81-3-1234-56 be sent to this e-mail address |
|                                        |                                                                                                    |
| Log in                                 |                                                                                                    |
| Log-in ID Required                     | Please enter Log-in ID within 32 characters.                                                          |
| •                                      |                                                                                                    |
| Password Required                      | You need the password to confirm or change your registered information.                               |
|                                        | Must be between 8-32 characters long.                                                                 |
| Confirm Password Required              |                                                                                                    |
|                                        |                                                                                                    |
|                                        | Next (Confirm) →                                                                                      |
|                                        | Next (commin) -                                                                                       |

#### 4) Confirm registered information > Create Account

Read "Terms of Service" and "Data Usage Policy" > Check the box

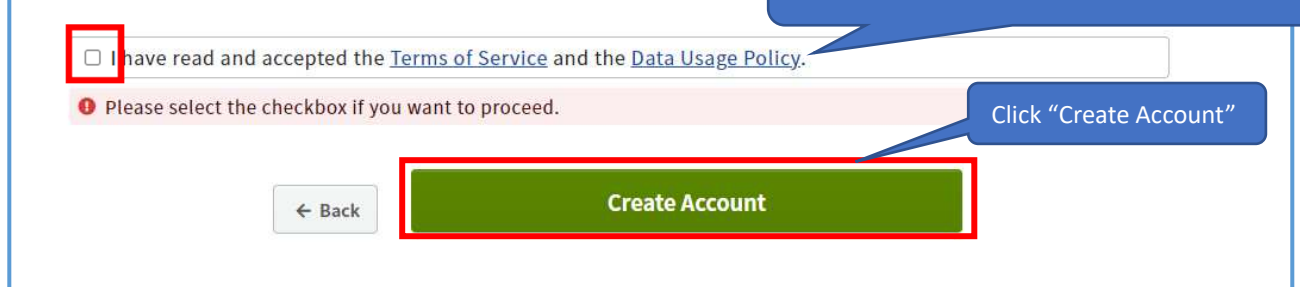

#### 5) Confirm registered information > Create Account

| Profile entry completed                                                                                                    |                                                                                                    |
|----------------------------------------------------------------------------------------------------|----------------------------------------------------------------------------------------------------|
| Your profile has been registered.                                                                                                    |                                                                                                    |
| A confirmation has been sent<br>A confirmation has been sent to<br>your e-mail address.<br>. Check your email for the<br>message and click the link to complete confirmation.<br>The link will expire after 24 hours. The email delivery may<br>take some minutes. | IMPORTANT!!<br>In case you don't receive e-mail, it may be<br>treated as a spam. Please also check your spam<br>folder. |

## Step 2: Request for e-mail address confirmation

1) Click the URL link on the e-mail sent from the online system

#### <E-mail Sample>

Subject: [WORLD PM2024] Request for email address confirmation Dear your name

Thank you for your registration. Note that your email address has not been confirmed yet. Please click the link below so that we make sure your email address is correct.

Click URL to activate your e-mail address

#### IMPORTANT!! Before clicking the URL, you cannot submit your abstract. URL link will be expired within 24 hours.

Note: The link will be expired after 24 hours have passed from the message is sent.

Your profile: Name: your name Affiliation: your affiliation Log-in ID: your ID

After your email address is confirmed, you can change your profile via the "Profile" button at the upper right of the page.

Regards,

[Contact Us] World PM2024 Secretariat c/o JTB Communication Design, Inc. Celestine Shiba Mitsui Bldg. 3-23-1 Shiba, Minato-ku, Tokyo 105-8335, Japan e-mail: worldpm2024@jtbcom.co.jp

#### 2) Agree to the terms and conditions

## Abstract Submission

Abstract Submission Period: October 16, 2023 (Mon.) 00:00(Japan Standard Time) to January 15, 2024 (Mon.) 23:59(Japan Standard Time)

You will not be able to submit, edit your registered information, nor withdraw your presentation after the submission deadline.

#### Abstract Submission Abstract Submission Status Currently, there is no Completed nor Not completed You must agree to the following terms and conditions. If you abstract submission. All your submissions statuses are agree, please check "Agree" and then click "New 0 displayed on this page and you can edit them at any time Submission". during the submission period. • Copyrights of submitted abstracts belong to the conference. 🗌 Agree Confirm the terms and conditions > Check the "Agree" box > Click "New Submission" New Submission

#### Step 3: Submit your abstract

#### 1-1) Affiliations

| ou mu:<br>ou wil         | st enter fields with (Required) are r                                           |                                                                                          |                           |
|--------------------------|---------------------------------------------------------------------------------|------------------------------------------------------------------------------------------|---------------------------|
| ou wil                   |                                                                                 | required.                                                                                | at intervals.             |
| ve rece                  | l be forced to logout when you<br>ommend you to press "Save &                   | u do not take any action in this page for<br>Continue" at intervals.                     | r 60 minutes.             |
| ffilia                   | tions                                                                           | Enter the aff                                                                            | filiations of all authors |
| lease e                  | enter the affiliations of all autho                                             | ors using abbreviation.                                                                  | ment / division           |
|                          |                                                                                 |                                                                                          |                           |
| ou car                   | n register up to 30 affiliations. F                                             | Please click + Add to + 6 or more                                                        | affiliations.             |
|                          |                                                                                 |                                                                                          | Save & Continue           |
|                          |                                                                                 |                                                                                          |                           |
| No.                      | Affiliations                                                                    |                                                                                          |                           |
|                          |                                                                                 |                                                                                          |                           |
|                          |                                                                                 |                                                                                          |                           |
| e.g.                     | XXXX University                                                                 |                                                                                          |                           |
| e.g.<br>1                | XXXX University                                                                 | Country (Please sel                                                                      | ect)                      |
| e.g.<br>1                | XXXX University ABC                                                             | Country (Please sel                                                                      | ect)                      |
| e.g.<br>1<br>2           | XXXX University ABC Affiliation                                                 | Country (Please sel                                                                      | ect)                      |
| e.g.<br>1<br>2           | XXXX University       ABC       Affiliation                                     | Country (Please sel                                                                      | ect)                      |
| e.g.<br>1<br>2<br>3      | XXXX University          ABC         Affiliation                                | Country (Please sel<br>Country (Please sel<br>Country (Please sel                        | ect)                      |
| e.g.<br>1<br>2<br>3      | XXXX University       ABC       Affiliation       Affiliation                   | Country (Please sel<br>Country (Please sel<br>Country (Please sel                        | ect)  ect)  ect)          |
| e.g.<br>1<br>2<br>3<br>4 | XXXX University          ABC         Affiliation         Affiliation            | Country (Please sel<br>Country (Please sel<br>Country (Please sel                        | ect)                      |
| e.g.<br>1<br>2<br>3<br>4 | XXXX University       ABC       Affiliation       Affiliation       Affiliation | Country (Please sel<br>Country (Please sel<br>Country (Please sel<br>Country (Please sel | ect)   ect)  ect)         |

## 1-2) Authors

| lease enter f<br>/ou can regi<br>Please enter<br>order by dra<br>lease check | the authors and associ<br>ster up to 20 authors. F<br>their names in the ord<br>g-and-drop.<br>the person who will be | ate affiliations w<br>Please click "Add<br>ler in which their<br>Enter the<br>the the <b>Enter th</b> | ith the respective au<br>" to register 6 or mo<br>r names should appe<br>e name of all autho<br>20 authors | uthors.<br>ear in the program. You can change the<br>ors                                         |  |  |  |  |
|------------------------------------------------------------------------------|----------------------------------------------------------------------------------------------------|----------------------------------------------------------------------------------------------------|----------------------------------------------------------------------------------------------------|--------------------------------------------------------------------------------------------------|--|--|--|--|
| NO.<br>Sort by drag<br>and drop                                              | Authors<br>Name                                                                                                    |                                                                                                    |                                                                                                    | Affiliation<br>Please add affiliation(s) by selecting<br>from the affiliations you have entered. |  |  |  |  |
| e.g.                                                                         | Taro Yamada                                                                                                    |                                                                                                    |                                                                                                    | 1. XXXX University                                                                               |  |  |  |  |
| + 1<br>Speaker                                                               | Given/First<br>your registered name                                                                                   | Middle (Optional)                                                                                     | Please select an af Select affiliation please check "Una                                                   |                                                                                                  |  |  |  |  |
|                                                                              |                                                                                                    |                                                                                                    |                                                                                                    | 1. ABC Delete                                                                                    |  |  |  |  |
|                                                                              |                                                                                                    |                                                                                                    |                                                                                                    | i≡ Please select ▼                                                                               |  |  |  |  |
|                                                                              |                                                                                                    |                                                                                                    |                                                                                                    | Unaffiliated                                                                                     |  |  |  |  |
| <b>₽</b> 2                                                                   | Given/First                                                                                                    | Middle (Optional)                                                                                     | Family/Last                                                                                                | Please select an affiliation. If none ,                                                          |  |  |  |  |
| O Speaker                                                                    | e.g. Taro                                                                                                    | e.g. James                                                                                            | e.g. Yamada                                                                                                | please check "Unaffiliated".                                                                     |  |  |  |  |
|                                                                              |                                                                                                    |                                                                                                    |                                                                                                    | i≣ Please select ▼                                                                               |  |  |  |  |
|                                                                              |                                                                                                    |                                                                                                    |                                                                                                    | 🗆 Unaffiliated                                                                                   |  |  |  |  |
| <b>+</b> 3                                                                   | Given/First                                                                                                    | Middle (Optional)                                                                                     | Family/Last                                                                                                | Please select an affiliation. If none ,                                                          |  |  |  |  |
| O Speaker                                                                    | e.g. Taro                                                                                                    | e.g. James                                                                                            | e.g. Yamada                                                                                                | please check "Unaffiliated".                                                                     |  |  |  |  |
|                                                                              |                                                                                                    |                                                                                                    |                                                                                                    | i≡ Please select                                                                                 |  |  |  |  |
|                                                                              |                                                                                                    |                                                                                                    |                                                                                                    | Unaffiliated                                                                                     |  |  |  |  |
| <b>.</b>                                                                     | Given/First                                                                                                    | Middle (Optional)                                                                                     | Family/Last                                                                                                | Please select an affiliation. If none ,                                                          |  |  |  |  |
| ⊖ Speaker                                                                    | e.g. Iaro                                                                                                    | e.g. James                                                                                            | e.g. tamada                                                                                                |                                                                                                  |  |  |  |  |
|                                                                              |                                                                                                    |                                                                                                    |                                                                                                    | := Please select ▼                                                                               |  |  |  |  |
|                                                                              |                                                                                                    |                                                                                                    |                                                                                                    |                                                                                                  |  |  |  |  |
| <b>+</b> 5                                                                   | Given/First                                                                                                    | Middle (Optional)                                                                                     | Family/Last                                                                                                | Please select an affiliation. If none ,                                                          |  |  |  |  |
| ○ Speaker                                                                    | e.g. Taro                                                                                                    | e.g. James                                                                                            | e.g. Yamada                                                                                                | please check "Unaffiliated".                                                                     |  |  |  |  |
|                                                                              |                                                                                                    |                                                                                                    |                                                                                                    | i≣ Please select ▼                                                                               |  |  |  |  |
|                                                                              |                                                                                                    |                                                                                                    |                                                                                                    |                                                                                                  |  |  |  |  |
|                                                                              | Click                                                                                                    | « "Next Presenta                                                                                      | ation Information"                                                                                         | + Add                                                                                            |  |  |  |  |

### 2) Presentation Information

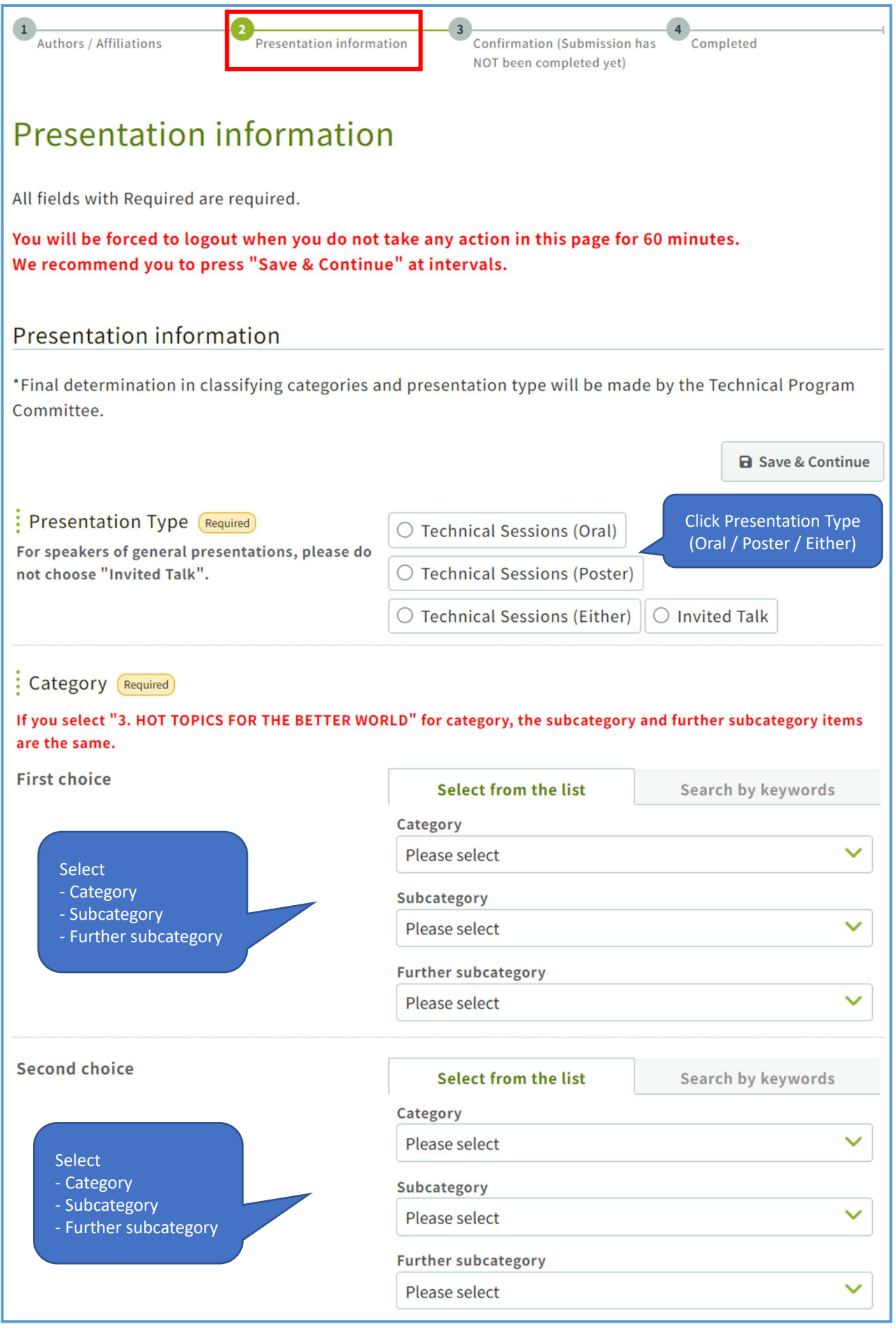

(Screen Continued)

| Title                                                                                                    |                              |                       |                   |                       |                 |                                        |                       |                                         |
|----------------------------------------------------------------------------------------------------|------------------------------|-----------------------|-------------------|-----------------------|-----------------|----------------------------------------|-----------------------|-----------------------------------------|
| lease enter title of your presentation. Please r<br>ntered is going to be used for the conference v                                                                                                    | nake s<br>veb sit            | ure I<br>te an        | there<br>d pr     | e is no<br>oceeo      | o mis<br>lings  | take with the<br>as it is.             | title                 | since the text                          |
| [Important Note]                                                                                                    |                              |                       |                   |                       |                 |                                        |                       |                                         |
| . Copying and pasting text from MS-Word will l<br>italic, underline, subscript and superscript) w<br>Please refer to " <u>available symbols</u> " for symbo                                                 | be acc<br>vith th<br>ols you | omp<br>e tex<br>i can | anie<br>t.<br>use | d by l<br>in the      | ine t<br>e fori | preaks and cha<br>m.                   | aract                 | er formatting (bold,                    |
| When you copy&paste Greek characters such<br>be changed to English characters such as "a"                                                                                                    | as "ɑ'<br>"b" in             | ""β"<br>the           | pres<br>form      | enteo<br>n. Plea      | l in M<br>ase u | IS-Word using<br>se " <u>available</u> | g "Syr<br><u>symt</u> | mbol" font, they wil<br>pols" instead.  |
|                                                                                                    |                              |                       |                   |                       |                 |                                        |                       | ■ Save & Continue                       |
| Title (Required)                                                                                                    | в                            | Ι                     | Ū                 | X <sup>2</sup>        | ×2              | <u>I</u> ×                             |                       |                                         |
|                                                                                                    |                              |                       |                   |                       |                 |                                        |                       | ,                                       |
|                                                                                                    |                              |                       |                   |                       |                 |                                        |                       |                                         |
|                                                                                                    |                              |                       |                   |                       |                 |                                        |                       |                                         |
| bstract                                                                                                    |                              |                       |                   |                       |                 |                                        |                       |                                         |
| roceedings as it is.<br>[Important Note]<br>. Number of words entered into the form will b<br>exceed it.<br>. You can enter entity references/numeric chan<br>references will be counted against the limit. | oe che<br>racter             | cked<br>refer         | aga               | inst t<br>es, alt     | he lir          | mit configured<br>gh the numbe         | d and<br>r of w       | give error when you<br>vords within the |
| Copying and pasting text from MS-Word will list italic, underline, subscript and superscript) w Please refer to " <u>available symbols</u> " for symbol                                                     | be acc<br>vith th<br>ols you | omp<br>e tex<br>i can | anie<br>t.<br>use | d by l<br>in the      | ine t<br>e fori | preaks and cha<br>m.                   | aract                 | er formatting (bold,                    |
| . When you copy&paste Greek characters such<br>be changed to English characters such as "a"                                                                                                    | as "ɑ'<br>"b" in             | ""β"<br>the           | pres<br>form      | ented<br>n. Plea      | l in M<br>ase u | IS-Word using<br>se " <u>available</u> | g "Syr<br><u>symt</u> | mbol" font, they will<br>ools" instead. |
| 6. Abstracts will be published as online at offi                                                                                                    | cial sit                     | te of                 | WOF               | RLD P                 | M202            | 24.                                    |                       |                                         |
|                                                                                                    |                              |                       |                   |                       |                 |                                        |                       | Save & Continue                         |
| Abstract (Required)                                                                                                    | в                            | Ι                     | Ū                 | <b>X</b> <sup>2</sup> | X <sub>2</sub>  | <u>I</u> *                             |                       |                                         |
|                                                                                                    |                              |                       |                   |                       |                 |                                        |                       |                                         |
| Enter your abstract<br>*Within 100-150 words                                                                                                    |                              |                       |                   |                       |                 |                                        |                       |                                         |
|                                                                                                    |                              |                       |                   |                       |                 |                                        |                       |                                         |
|                                                                                                    |                              | 0.1                   |                   |                       | 10010           |                                        |                       |                                         |
|                                                                                                    | Abstra                       | act sl                | hould             | d be w                | ithin           | 100 -150 word                          | IS.                   |                                         |

#### (Screen Continued)

| Keywo                 | ords                                                                                 |                                   |                                        |
|-----------------------|--------------------------------------------------------------------------------------|-----------------------------------|----------------------------------------|
|                       | Enter at least 1                                                                     | keyword (5 maximum)               | ■ Save & Continue                      |
| No.                   | Keywords                                                                             |                                   |                                        |
| e.g.                  | 000                                                                                  |                                   |                                        |
| 1<br>Required         | Keyword                                                                              |                                   |                                        |
| 2                     | Keyword                                                                              |                                   |                                        |
| 3                     | Keyword                                                                              |                                   |                                        |
| 4                     | Keyword                                                                              |                                   |                                        |
| 5                     | Keyword                                                                              |                                   |                                        |
| Congress<br>Please se | S<br>s offers <i>Oral Presentation Awards</i> and<br>elect 'Yes' if you apply award. | Best Poster Awards to young p     | presenters under 40 years old.         |
|                       |                                                                                      | Click "Yes" or "No"               | <b>B</b> Save & Continue               |
| l am u<br>award       | Inder 40 years old and will apply                                                    | ○ Yes ○ No                        |                                        |
|                       | Click "Next (                                                                        | *Award certificate will be provid | OT been completed uct)"                |
|                       | CIICK NEXT C                                                                         |                                   | or been completed yet)                 |
| ← Back                | to Authors / Affiliations                                                            | onfirmation (Submission has       | s NOT been completed yet) $ ightarrow$ |
|                       |                                                                                      |                                   |                                        |
|                       |                                                                                      | A Back to Top                     |                                        |

# 3) Confirmation (Submission has NOT been completed yet)

| Authors / Affiliations Presentation information                                                                                                    | Confirmation (Submission has<br>NOT been completed yet)                                         |  |  |  |  |
|----------------------------------------------------------------------------------------------------|-------------------------------------------------------------------------------------------------|--|--|--|--|
| Confirmation (Submission h                                                                                                    | as NOT been completed yet)                                                                      |  |  |  |  |
| Submission has not been completed yet.<br>Please submit to check the registration details.                                                                           |                                                                                                 |  |  |  |  |
| Authors / Affiliations                                                                                                    | Confirm your registered information<br>1) Authors / Affiliations<br>2) Presentation Information |  |  |  |  |
| Authors                                                                                                    |                                                                                                 |  |  |  |  |
| Speaker Name                                                                                                    | Affiliation                                                                                     |  |  |  |  |
| Speaker your registered name                                                                                                    | 1. ABC (Afghanistan)                                                                            |  |  |  |  |
| Preview<br>Your abstract will appear in the program as shown be<br><b>TEST Submission</b><br>your registered name (Affiliation (Country)<br>Keywords : your keywords | Now.                                                                                            |  |  |  |  |
| your abstract text                                                                                                    |                                                                                                 |  |  |  |  |
| A Back to Top                                                                                                    |                                                                                                 |  |  |  |  |

### 4) Completed

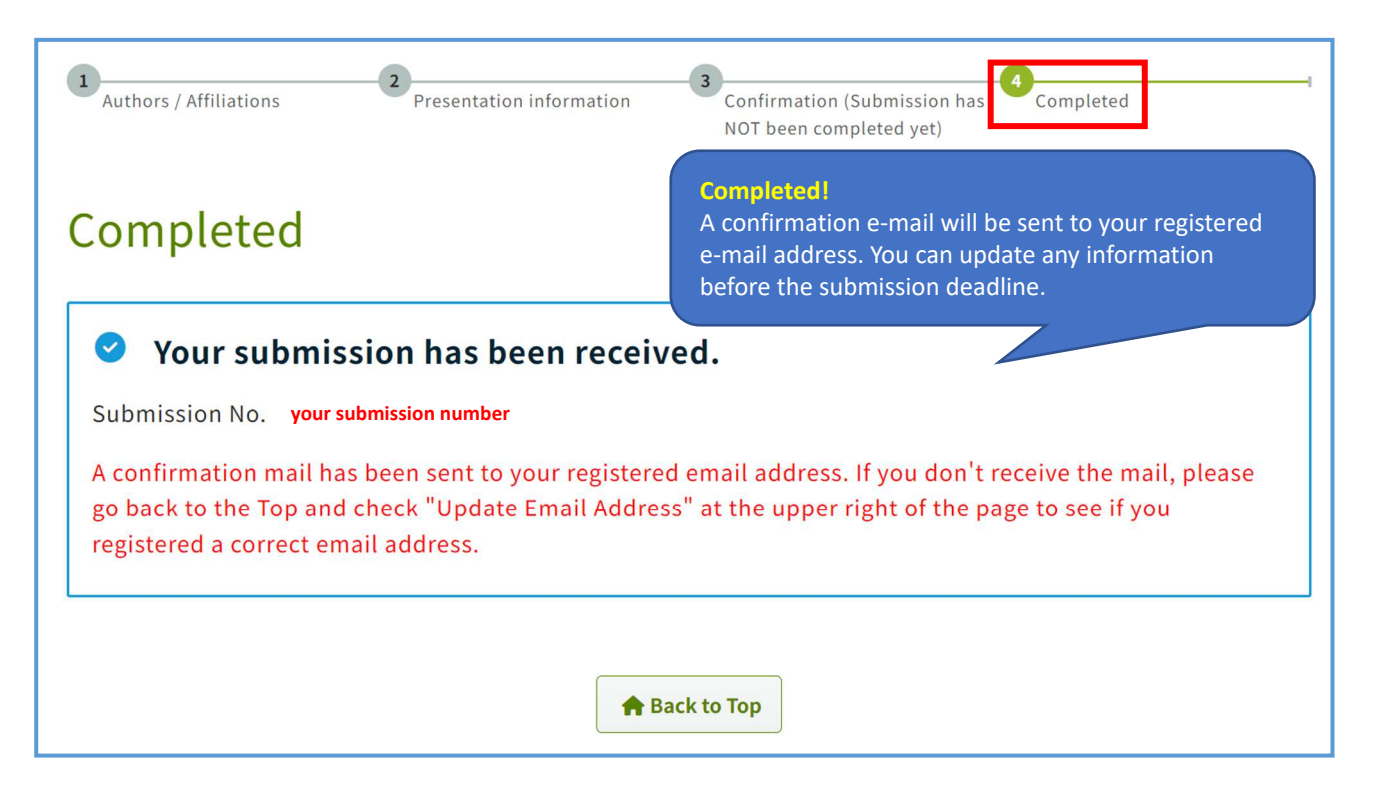